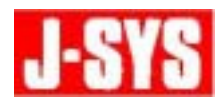

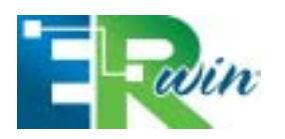

CA ERwin Data Modeler r7.2 名前を固定する方法

本ドキュメントでは、CA ERwin Data Modeler r7.2の名前付け基準機能で、「名前を固定する方法」について説明します。

#### 1. はじめに

名前付け基準機能は、CA ERwin Data Modeler r7.2 の中でも非常によく使用される機能の 一つです。名前付け基準機能の内蔵の用語集を使用すると、ユーザーは、自由に物理名を 付与することができます。しかしながら、バージョン 4.1.4 では、名前付け基準機能は、モ デル内に含まれる全てのオブジェクトに影響を与えていたため、命名規則を選択して適用 する方法がありませんでした。CA ERwin Data Modeler r7.2 の新機能である名前の固定機 能を使用すると、特定のオブジェクトに対して名前の継承を無効にしたり、名前の変更を ブロックすることができます。このドキュメントでは、この機能を理解して使用するため に、名前の固定機能について説明します。

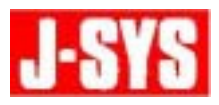

## 2. 対象オブジェクト

名前の固定機能は、次のタイプのオブジェクトの論理名と物理名に設定、または実行できます。

- エンティティ
- テーブル
- ビュー
- 属性
- カラム
- リレーションシップ
- キーグループ
- インデックス
- バリデーションルール
- ・ドメイン
- デフォルト

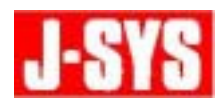

### 3. 解決方法

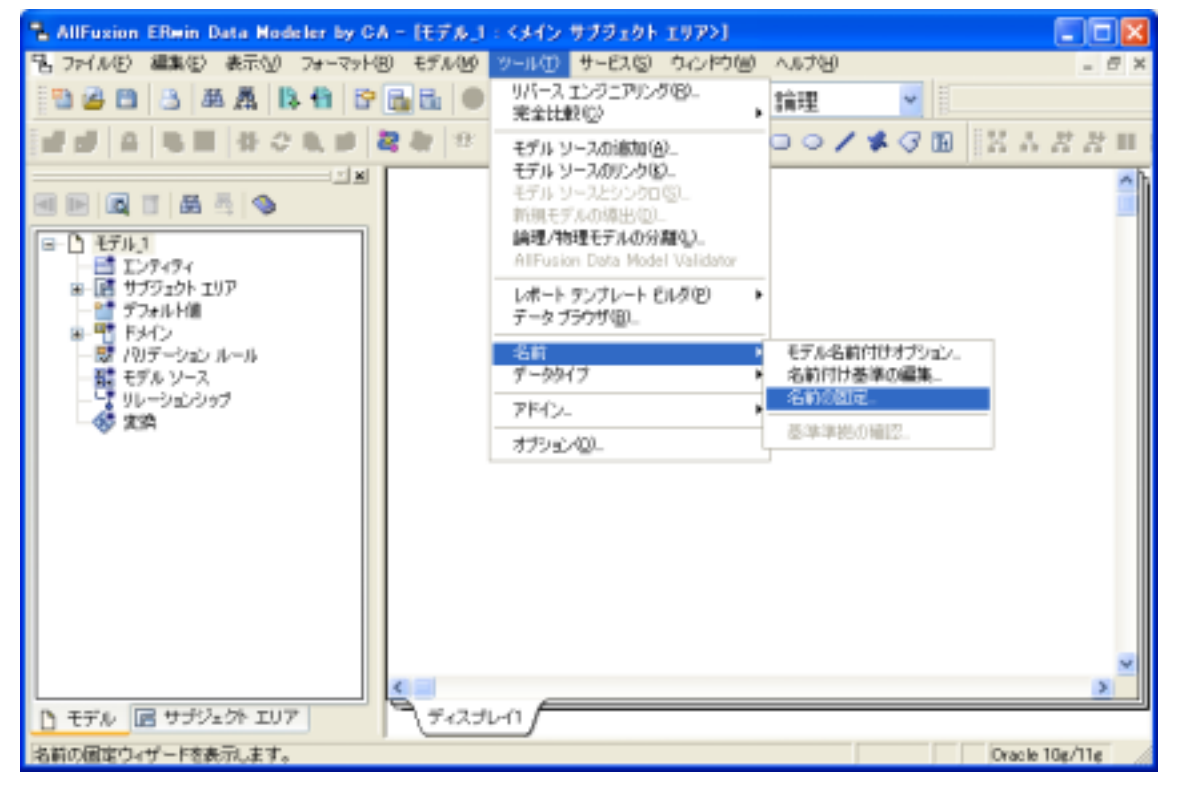

3.1. [ツール]メニューから、[名前]をポイントし、[名前の固定]を選択します。

3.2. 名前の固定ウィザードで、[概要]タブを開きます。

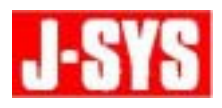

3.3. [起動時にこのページを表示]チェック ボックスをオフにし、[タイプの選択]タブ を選択します。

| 名前の固定ウィザード                                                  |                                                                                                    |      |
|-------------------------------------------------------------|----------------------------------------------------------------------------------------------------|------|
| 名前の固定について<br>概要ページでは名前の国家                                   | 福地について説明します。                                                                                                    |      |
| <ul> <li>●月フロ(規模<br/>月フロ:51-60規模</li> <li>●アン(a)</li> </ul> | 概要<br>(タイプの選択)ページでは、名前の面淀を設定するオブジェクトタイプを選択します。<br>(オブラェクトの選択)ページでは、名前の面淀を設定するオブジェクトを選択します。<br>(アウシェンノページでは、名前を固定するオブジェクトを選択します。 |      |
|                                                             | 通用 開にる へ                                                                                                    | 1.T. |

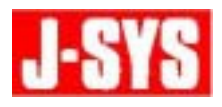

**3.4.** 名前の継承を無効にするオブジェクトのタイプを選択します。この例では、エンティ ティと属性が選択されています。

| 名前の間定ウィザード                             |                                                                              |            |
|----------------------------------------|------------------------------------------------------------------------------|------------|
| 名前を固定するタイフ<br>連用するオプジェクト タイプを          | の選択<br>躍れして(きさい。                                                             |            |
| 491月<br>947の議訳<br>47919トの説明<br>● 795日3 | 下間 キークルーフ<br>「間 デンオルト信<br>「町 ドメイン<br>「最 パリテーション ルール<br>下し、リレーンョンラップ<br>戸屋 留住 |            |
|                                        |                                                                              | 西市 開55 ヘルフ |

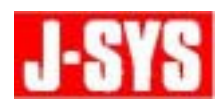

3.5. [オブジェクトの選択]タブをクリックします。このタブでは、[タイプの選択]タ ブで選択したオブジェクト タイプのオブジェクトのうち、どのオブジェクトを固定 または固定解除するか選択します。 この例では、エンティティ、および属性を選択できます。 また、固定が可能な4つの属性のうち、1つの属性(映画番号)だけが、チェックさ れています。

| 名前の固定ウィザード                     |                                      |            |   |
|--------------------------------|--------------------------------------|------------|---|
| 名前を固定するオブジ<br>通用するモデル オブジェクト   | 「ェクトの選択<br>stagelでたい。                |            |   |
| 成果                             | 選択可能なセット                             | 選択したオブジェクト |   |
| かくプロ道訳<br>オブジェクトの選択<br>で アクション | ■ 図画サブラェクトエリア<br>一回 図 くらインサブラェクトエリア> |            |   |
|                                |                                      |            | 7 |

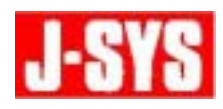

3.6. [アクション]タブをクリックします。このタブでは、論理名および物理名を変更できないように固定したり、固定を解除することができます。 エンティティの名前は固定化できないため、エンティティに[Logocal]チェックボックスはありません。しかし、属性名の固定は可能です。 この例では、エンティティと属性の[Phisical]チェックボックスが選択されています。

| 名前の国定ウィザード                   |                        |            |          |             |
|------------------------------|------------------------|------------|----------|-------------|
| 名前の固定アクション<br>選択したオブジェットに適用す | るアクションを選択します。チェックした項目の | み名前が固定されます |          |             |
| <b>4</b> 2                   | Selected Objects       | Logical    | Physical |             |
| タイプの選択                       | 甲ゴンディティ                |            | R        |             |
| オブジェクトの説祝                    | doo映画                  |            | R        |             |
| Whiteha                      | 白唇性                    |            | P        |             |
| 1993)                        | 一切の映画映画委号              | Г          | 9        |             |
|                              |                        |            |          |             |
|                              |                        |            |          |             |
|                              |                        |            |          |             |
|                              |                        |            |          |             |
|                              |                        |            |          |             |
|                              |                        |            |          |             |
|                              |                        |            |          |             |
|                              |                        |            |          |             |
|                              |                        |            |          |             |
|                              |                        |            |          |             |
|                              |                        |            |          |             |
|                              |                        |            |          |             |
|                              |                        |            | 通用 閉じる   | ~ <i>NJ</i> |
|                              |                        |            |          | 10          |

**3.7.** 設定が完了したら、[適用]をクリックし、[閉じる]をクリックします。設定したら 項目ごとに固定/固定解除が実行され、名前の固定ウィザードが閉じます。

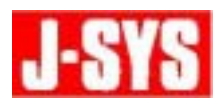

#### 4. 使用例

名前の固定機能の使用例をご紹介します。 ここでは、論理/物理モデルを使用して、物理名の固定を行います。

- 4.1. まず、論理モデルと物理モデルは以下のような状態となっています。
- 論理モデル

映画

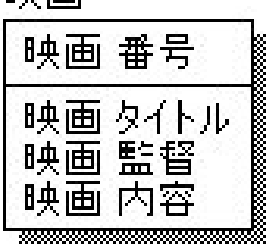

● 物理モデル(名前付け基準ファイル適用前)

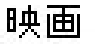

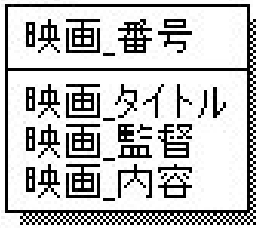

- 4.2. 名前の固定ウィザードを使用して、"映画 番号"属性の物理名のみ固定します。
- 4.3. 名前付け基準ファイルを適用し、物理名を更新します。

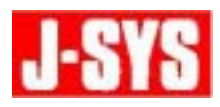

**4.4.** 物理モデルを確認すると、名前を固定した"映画\_番号"カラムは、名前付け基準ファ イルが適用されず、以下のような状態となります。

movie

| 映画_番号                                              |
|----------------------------------------------------|
| movie_name<br>movie_director<br>movie_deserviction |
| movie_description                                  |

**4.5.** "映画\_番号"カラムは固定化したため、用語集が適用されませんでした。他の全ての カラムは名前を固定していないため、物理名が用語集の設定に基づいて変更されまし た。

#### 5. 名前の固定を解除する方法

名前の固定ウィザードを起動し、名前が固定されたオブジェクトのチェックボックスをオ フにします。

#### 6. 制限事項

ー度名前を固定したら、論理名と物理名は同期されなくなります。もし誤って名前を固定 してしまった場合、継承を元に戻すためには、カラム エディタから名前のリセット機能を 使用するか(特定のテーブルのカラムを選択する)[モデル名前付けオプション]ダイア ログ ボックスの[名前の割り当て]タブの[名前のリセット]を使用して下さい。

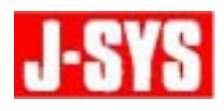

## 7. ヘルプセクション

機能の詳細は、オンラインヘルプに掲載されています。[ヘルプ」メニューから、[ヘルプ トピック]をクリックし、ヘルプを開きます。[テキスト検索]タブで、「固定」と入力し、 ヒットするトピックを参照して下さい。

| トピックの検索: AllFusion ERwin Data Modelerオンライン ヘルフ                                                                                                    | ' ? 🔀           |
|----------------------------------------------------------------------------------------------------|-----------------|
| 目次   キーワード テキスト検索                                                                                                    |                 |
| 1. 検索したい語句を入力してください(①                                                                                                    |                 |
| ■□定                                                                                                    | クリア( <u>E</u> ) |
| 2. 検索範囲を限定するには、いくつか語を選択してください( <u>S</u> )                                                                                                    | オプション(0)        |
| 固定<br>固定化<br>固定解除                                                                                                    | 関連検索(M)         |
| 固定時である。                                                                                                    | 検索開始(E)         |
| 国定配置                                                                                                    | 再作成( <u>R</u> ) |
| 3. トピックをクリックし、 次に [表示] をクリックしてください( <u>C</u> )                                                                                                    |                 |
| AllFusion ERwin Data Modelerの新機能<br>Oracleデータベースリンクエディター [全般]タブ<br>SQL Serverのデータベース ロールを定義する<br>アクション ログ ペインのサイズを変更する<br>アクション ログ ペインを固定配置にする<br>エンティティに容量計算の情報を指定する<br>オブジェクトの整列 |                 |
| 見つかったトピック数: 34 すべての語、語の始め                                                                                                    | 、自動、間を置く        |
| 表示(D) 印刷(P)                                                                                                    | キャンセル           |

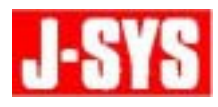

# 名前を固定する方法

- 作成 : 日揮情報システム株式会社
- 住所 : 〒220-0012 神奈川県横浜市西区みなとみらい 3-6-3 (MM パークビル)
- TEL : 045-345-7027
- E-Mail : erwin @jsys-products.com

CA ERwin Data Modeler は米国 CA, Inc.の登録商標です。他の商標は各社の商標あるいは登録商標です。